## E DINEXT/OM

EDINEXT/OM TypeS (ESCORT) (Ver.3.X & Ver.4.X) 発注者マスタ変更手順 EDINEXT/OM TypeS (ESCORT)

<u>(Ver.3.X Ver.4.X 得意先マスタ変更手順</u>

画面イメージは Ver4.X を使用しています。

1.資材 EDI システム「ESCORT」を起動し「マスタ管理」を選択します。

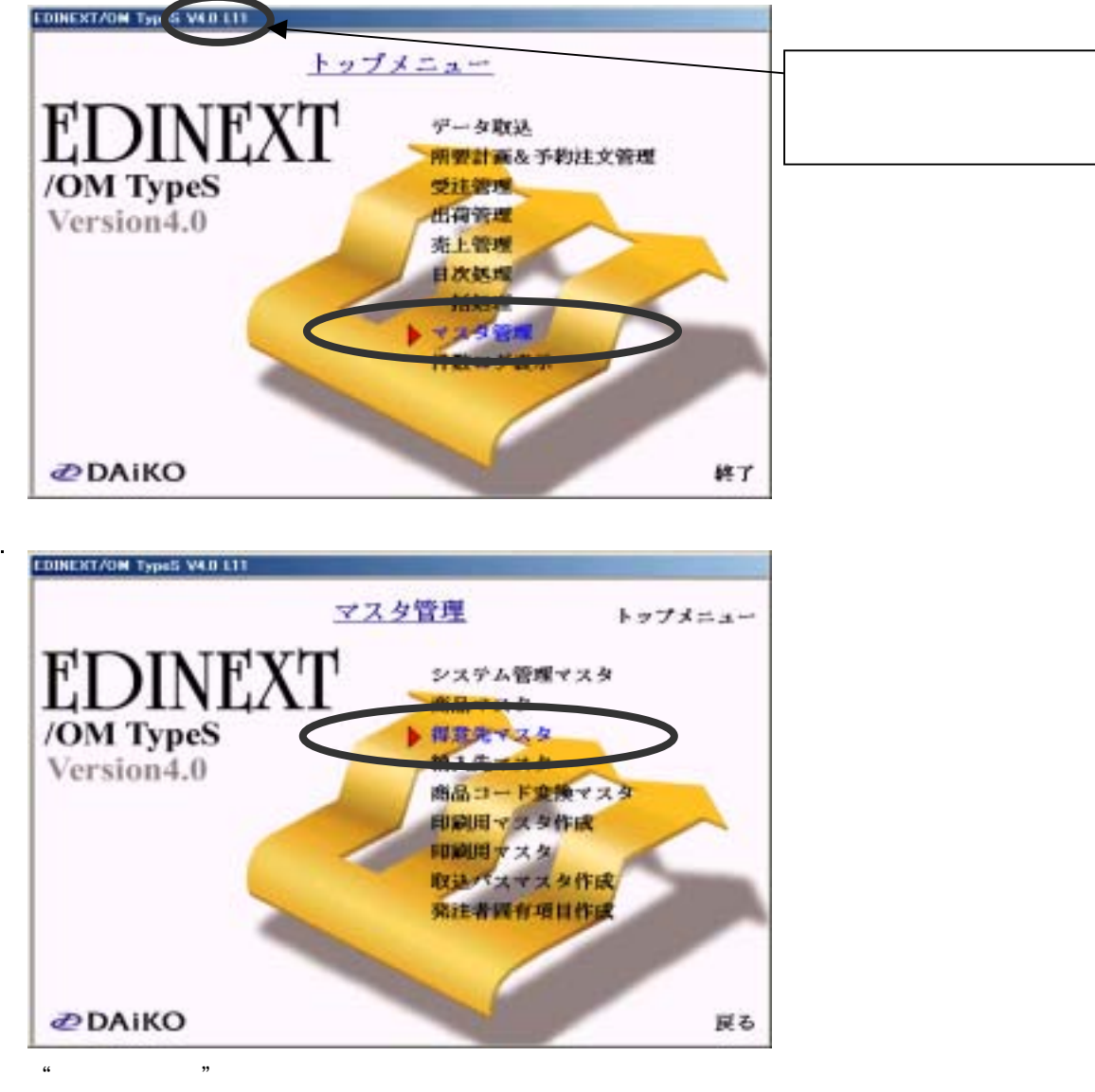

| <b>7</b> 2 | 9検索         |  |
|------------|-------------|--|
|            | 検索方法        |  |
|            | ◎ コードで検索する  |  |
|            | ウカナで検索する    |  |
|            | 検索内容        |  |
|            |             |  |
|            |             |  |
|            | 新規 印刷 検索 戻る |  |

- 4."得意先一覧"のコード"富士通機電株式会社 工場"を選択し、
- 「確定」ボタンを選択してください。

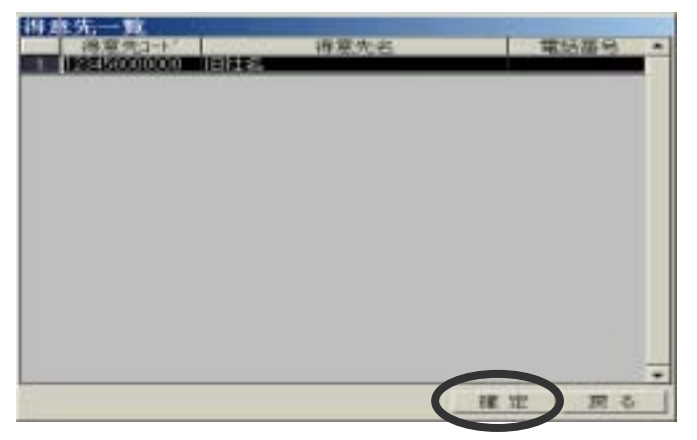

- 5." 得意先マスタメンテナンス"のマスタを開きます。
- "得意先名"・"カナ"箇所を下記のように変更し、「登録」を選択してください。

取引先名 : " 富士通フロンテック株式会社 工場 "

| カナ | :" | フジ | ツウフロンテック " |
|----|----|----|------------|
|----|----|----|------------|

| 导意先1-+* 123456X                                                                                                    | 00000 得意先 | 名 新社名                 | h + (20)424                    |                  |
|----------------------------------------------------------------------------------------------------|-----------|-----------------------|--------------------------------|------------------|
| 郵便重号  <br>住 所                                                                                                    | VAN       | + 123456000000        |                                |                  |
| 定先名                                                                                                    |           |                       |                                |                  |
| 収 称<br>電話番号<br>着 考                                                                                                    | FAX番号     |                       |                                |                  |
| 6月回日日<br>1月回日日<br>1日日<br>1日日日<br>1日 | ED1 .     | 林期回答<br>「全件           | ∈ 確定分のみ                        |                  |
|                                                                                                    | 項目付加方式・   | F 約期5475              | C:VProgram Files/ESCORT.3VF070 | (1995)<br>(1995) |
| 建数处理区分 2<br>主处理区分 1                                                                                                    | 四括五入 •    | F 新品元4次ト              | C:VProgram FilesVESCORT.3VF999 | -                |
| 統期回答,出荷情報版数 0 1 D -                                                                                                    |           | 送信自社コート* 123456000000 |                                |                  |
| 18 17 8 xum:                                                                                                    | 10世入力。    |                       | 登録 削除 戻                        | ō                |

6." 情報"のメッセージボックスが表示されますので「OK」をクリックしてください。

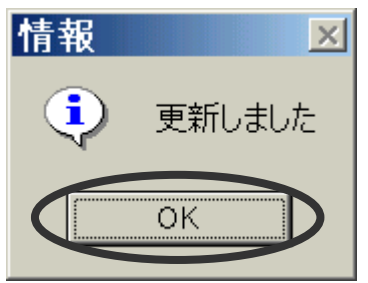

7."得意先一覧"の「戻る」ボタンを選択します。

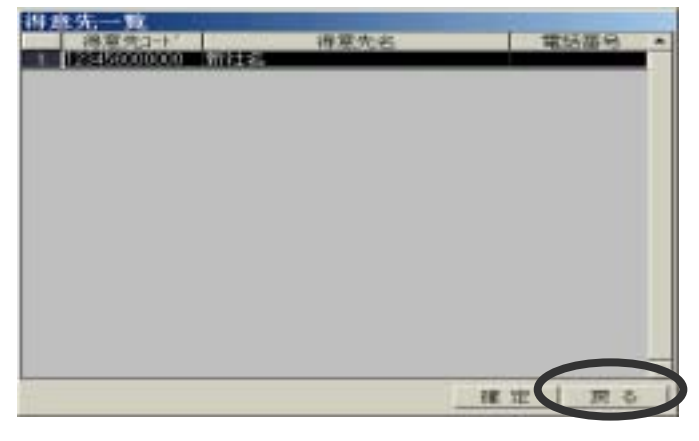

8."マスタ検索"の「戻る」ボタンを選択します。

| マスタ検索       |  |  |  |  |  |  |  |  |  |
|-------------|--|--|--|--|--|--|--|--|--|
| 検索方法        |  |  |  |  |  |  |  |  |  |
| ◎ コードで検索する  |  |  |  |  |  |  |  |  |  |
| ウカナで検索する    |  |  |  |  |  |  |  |  |  |
|             |  |  |  |  |  |  |  |  |  |
| - 検索内容      |  |  |  |  |  |  |  |  |  |
|             |  |  |  |  |  |  |  |  |  |
|             |  |  |  |  |  |  |  |  |  |
| 新規 印刷 検索 戻る |  |  |  |  |  |  |  |  |  |
|             |  |  |  |  |  |  |  |  |  |

9.「印刷用マスタ作成」を選択します。

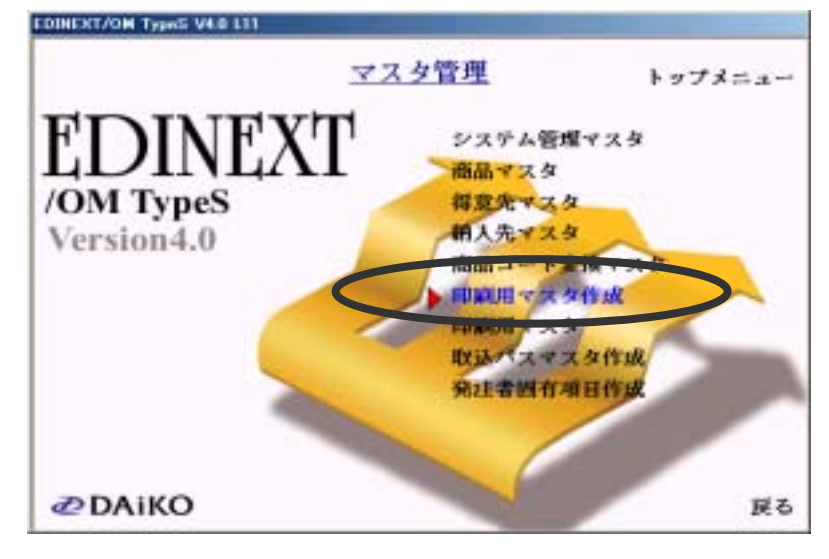

10."ESCORT - マスタ自動更新"のメッセージボックスが表示されますので 「OK」をクリックしてください。

| ESC0 | RT - 729自動更新                      | x |
|------|-----------------------------------|---|
| ٩    | 「得意先マスタ」から「日曜」用発注者マスタ」へ設定を複写しました。 |   |
|      | OK                                |   |

以上で終了です。「戻る」ボタンで ESCORT(EDINEXT)を終了してください。